• 00:04

Certain classrooms on UW campus are

• 00:06

equipped with a USB camera and MIC system,

• 00:09

and it can connect with any

• 00:11

popular video conferencing

• 00:13

software such as Microsoft Teams,

• 00:15

Webex Zoom or LMS Virtual classroom.

• 00:18

These work the same as any USB

• 00:20

webcam and allowed the online

• 00:21

students to have the same experience

• 00:23

as the in person attendees.

• 00:28

The video conferencing equipment

• 00:30

will work with either your

• 00:32

laptop or the podium computer.

• 00:34

On the Crestron touchscreen,

• 00:35

which can be found on the top

• 00:38

surface of the classroom podium.

• 00:40

Press USB Cam mic located in the

• 00:43

top right corner of the screen.

• 00:46

This is where you select

• 00:47

which computer to use.

• 00:49

With the video conferencing system

• 00:50

to use the system with your laptop,

• 00:53

select laptop.

• 00:55

Then locate the USB cable labeled

• 00:57

USB Cam MIC and the HDMI cable both

• 01:00

coming out to the podium and connect

• 01:03

these to the ports on your laptop.

• 01:06

To use this system with the podium computer,

• 01:09

select PC under the USB Cam mic

• 01:11

menu of the CRESTRON touchscreen.

• 01:15

All cables are already connected

• 01:16

to the podium,

• 01:17

computer and everything outlined

• 01:19

in the remainder of this video

• 01:21

is the same for both podium

• 01:23

computer and laptop usage.

• 01:30

Within your video conferencing software,

• 01:32

adjust the camera device settings

• 01:35

to your room number followed by USB.

• 01:38

So for example, here in Davis

• 01:41

Center 1350 we see DC1350 USB.

• 01:45

Also set the microphone and

• 01:49

speaker to echo cancelling

• 01:52

speakerphone DC1350 USB for example.

• 01:55

Please note Apple computers

• 01:57

show the USB camera and MIC

• 01:59

system as a V bridge matrix mix.

• 02:06

All the classrooms, equipped with

• 02:08

video conferencing equipment,

• 02:09

include a wireless lapel microphone.

• 02:11

These are required for in class sound

• 02:14

amplification and are also connected

• 02:16

to the video conferencing system so

• 02:18

that the remote participants can hear.

• 02:27

On the slider at the bottom area

• 02:30

of the Crestron touch panel,

• 02:32

select USB camera.

• 02:33

This page is where you set the USB camera

• 02:37

preset positions and the webcam sources.

• 02:40

The 1st 4 camera preset positions

• 02:43

are focused on and around the podium.

• 02:46

The first is podium wide.

• 02:49

Podium close. Two blackboard.

• 02:54

And three blackboard.

• 02:57

There are also three Blackboard

• 02:58

focused presets on the right hand

• 03:01

side of the USB camera page you can

• 03:03

adjust what content is being shared

• 03:05

to the video conferencing platform.

• 03:08

The first option, use camera,

• 03:09

will share a full screen image of only

• 03:12

the camera in the room and nothing else.

• 03:15

The second option,

• 03:16

use projector image,

• 03:17

shares a full screen image of what

• 03:20

is currently selected to be shown

• 03:22

on the inclass projectors to the

• 03:25

connected video conferencing platform.

• 03:27

For example,

• 03:27

you could share a document camera or an

• 03:30

HDMI connected tablet within the room,

• 03:32

and this is what their remote

• 03:34

participants will be shown on

• 03:36

the video conferencing platform.

• 03:39

The third option used both,

• 03:41

will send a split screen of

• 03:43

both the camera image and the

• 03:46

projector image to the connected

• 03:48

video conferencing platform.

• 03:50

For any further assistance,

• 03:51

please contact itmes at E

• 03:53

Class at uwaterloo.ca.

• 03:55

Thank you for watching.